# Logging On and Off

Clinical**Viewer** 

ConnectingOntario

**Log On**: Log into your Health Information System (HIS). Click the link for **ConnectingOntario** OR Go to <u>https://portal.connectinggta.ca/pe/p/ql</u> and enter your ONE® ID username and password **Log Off**: Click **Logout** in the header and close all browser windows

### Searching for a Patient in the Viewer

- 1. Click Search for a patient in the header
- 2. Select one of the three search methods (a, b, or c)
- 3. Type in patient identifiers
  - If performing an Advanced Search (c), you must enter First and Last Name and at least one of
    - i) date of birth
    - ÔR
    - ii) street address and city
- 4. Click Search
- 5. Click the Patient under "Patient Search Results"
  - For privacy and security reasons, a maximum of 5 results display
- 6. Click View Selected Patient

## **Viewing Patient Information**

- 1. Click the **Patient Care** tab
- 2. To change the timeline (default 30 days): Click **Today**, **7D**, **30D**, **3M**, **6M**, **1Y** or **Custom**
- 3. Click the **double arrow** on the Navigation Bar to expand it
- 4. Click the desired view. Clicking **Summary List View** or a **portlet icon** opens the full-sized portlet, which displays more information columns than are displayed in the **Summary View**

#### OR

5. Click the Portlet Expander , available in every portlet in Summary View. (Click **Close** to return to Summary View.)

#### Notes:

- When expanded, the portlet contains a patient banner and timeline
- Column configuration, filtering, printing and refresh functionality are the same as in Summary View
- Preferences changed while in expanded portlet view and overriding of patient consent will apply in the Summary View when the expanded view is closed

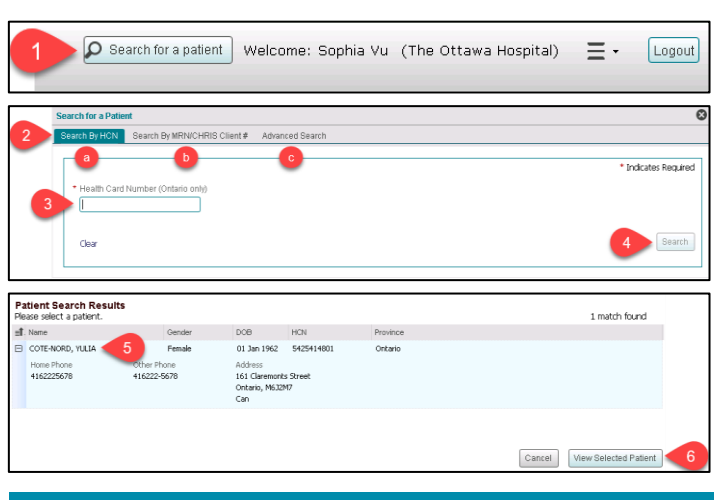

**Tip:** Double-click to select and display a patient from Patient Search Results

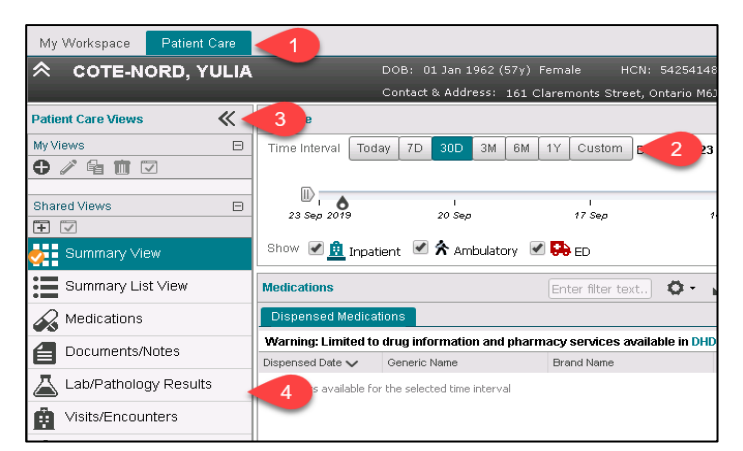

| Documents/Notes 🛛 🖨 🌣 - 💦        |             |                        |                   |                         |                                  |                   |           | 5                        |
|----------------------------------|-------------|------------------------|-------------------|-------------------------|----------------------------------|-------------------|-----------|--------------------------|
| View                             |             |                        |                   |                         |                                  |                   |           |                          |
| Document Date/Time 🗸             |             | Document Description   |                   |                         |                                  |                   |           |                          |
| 15 Aug 2019 14:33                |             | 8                      | Physician Consult |                         |                                  |                   |           |                          |
| ectionOntarin<br>Documents/Notes |             |                        |                   |                         |                                  | (A                | ana 1     |                          |
| COTE-NORD, YUL                   | IA          | DOB: 01 Jan 1962       | (57y) Female H    | CN: 5425414801          |                                  |                   |           | ConnectingOntario        |
| imeline Interval - 07 (          | Oct 2012 to | 07 Oct 2019            |                   |                         |                                  |                   |           |                          |
| Documents/Notes                  |             |                        |                   |                         |                                  |                   | Ente      | r filter best] 🖨 🗛 -     |
| View                             |             |                        |                   |                         |                                  |                   |           |                          |
| Document Date/Time 🧹             | Document    | Description            | Status            | Authored By             | Organization                     | Admit Date/Time   | Discha ID |                          |
| 15 Aug 2019 14:33                | 6           | Physician Consult      | Final             | Martins, Elizabeth MD   | North York General Hospital      | 15 Aug 2019 20:28 | 15 Aug 13 | 23:28 d00jU7hNQR         |
| 15 Aug 2019 14:09                | 6           | Triage Note            | Final             | Manuel, Deidra          | North York General Hospital      | 15 Aug 2019 20:28 | 15 Aug 1  | 23:28 d0BJJ7hNGR         |
| 03 May 2019 18:06                | 8           | Triage Note            | Final             | Menuel, Deidra          | North York General Hospital      | 03 May 2019 14:00 | 03 May 1  | 18:00 d0D5hNQRF          |
| 09 Aug 2016 12:30                | £           | Neurology Consult      | Final             | Diaz, Cameron           | 11HN - Toronto Western Hospital  | 09 Aug 2016 13:08 | 09.4ug i  | 13:08 ftw2yEDbHx4        |
|                                  |             | Administry Association |                   | Initi Marin             | stitute                          | 70.84             |           | #7/5c80-8M               |
|                                  |             |                        |                   |                         |                                  |                   |           |                          |
|                                  |             |                        |                   |                         |                                  |                   | resub     | s returned from system 🖏 |
|                                  |             |                        |                   |                         |                                  |                   |           | CK                       |
| Malle Encounters and             | furnment P  | Fotos Bb               | wheet in the set  | Warning Limited to disp | notic impains mouth available in | Of Common         |           |                          |

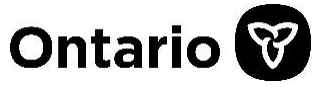

# ConnectingOntario

## Sorting and Filtering within a Portlet

To sort information chronologically or alphabetically:

1. Click any column title

To filter information in a single column:

- 2. Hover on a column header to display a **down arrow ▼**, click the arrow to display the menu
- 3. Select a displayed filter OR click the text box and begin typing the **Filter Value**

To filter across the entire portlet:

- 1. Click in the portlet header's filter field
- 2. Enter the desired text
  - > The filter is applied as you type
- 3. To add more filters on other visible columns in the portlet, press **Spacebar** and type the entry
  - The results returned will include only those records containing ALL of the filter entries
  - The results will be applied in addition to any columnlevel filters that have been applied
  - To remove the filter, delete the contents of the filter field 18.

## **Opening Documents in the Document Viewer**

Multiple documents/reports can be opened in separate document viewer windows. These can be documents from the same portlet or from different ones <u>for the same patient</u>.

#### Notes:

- 1. Each document viewer window has a maximize / minimize option
- 2. Each document viewer window can be resized; however there is a minimum allowed size. If the viewer is manually made smaller than that, it will be resized to the minimum
- 3. Depending on how the internet browser is configured, it may be necessary to access multiple document viewer windows from the toolbar

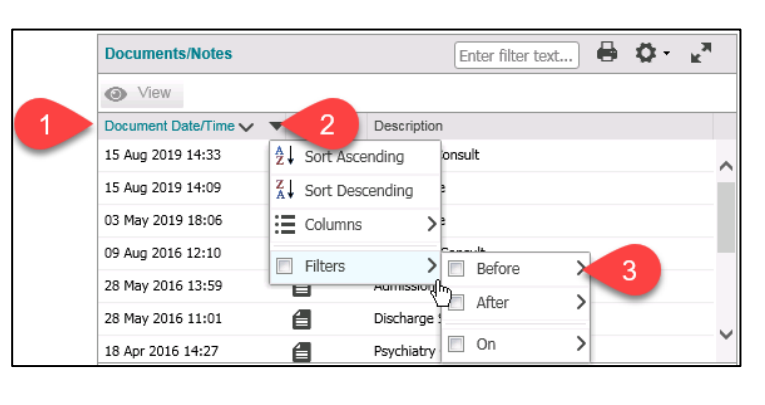

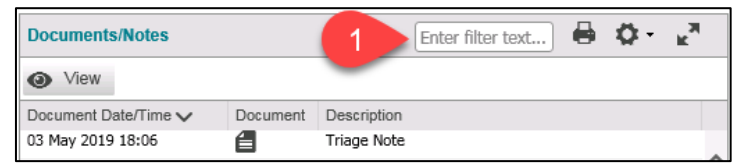

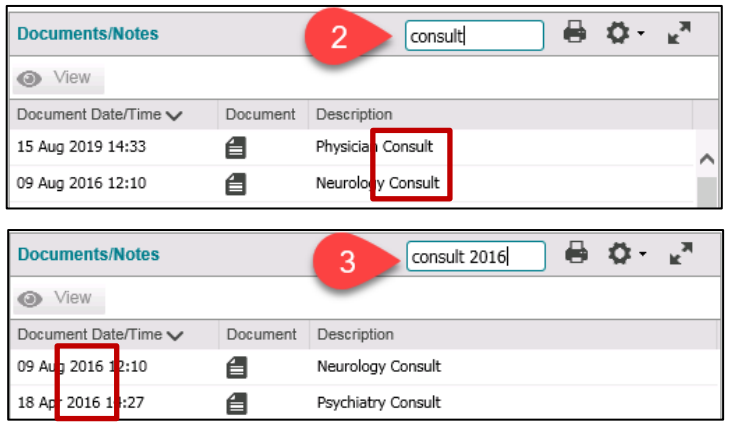

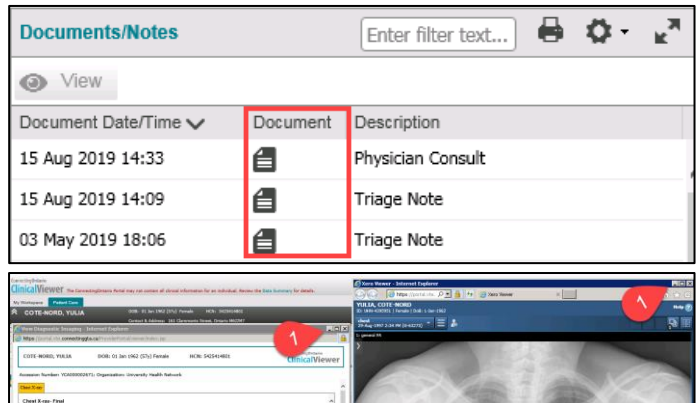

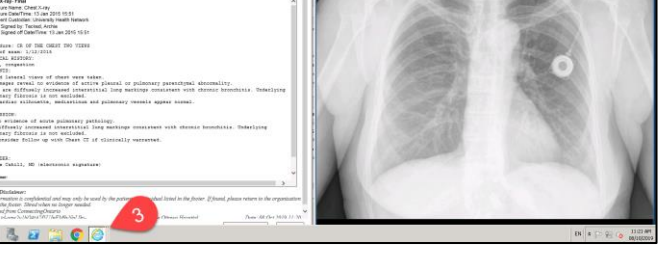

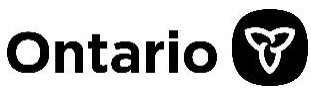